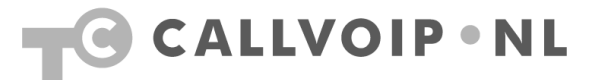

## CallVoip Telefonie – configuratie GrandStream GXP-20xx

De GrandStream GXP-serie omvat een tweetal zeer capabele IP Phones voor een vriendelijke prijs. Beide modellen zijn dan ook zeer veel gevraagd in zowel de particuliere als zakelijke sfeer. Bij de GXP-2000 is tevens een Expansion Module beschikbaar: een uitbreidingspaneel voor het toetsenbord. Bij de GXP-2020 wordt een dergelijk uitbreidingspaneel verwacht. Hieronder een korte beschrijving van beide toestellen.

#### GrandStream GXP-1200 2-lijns IP Phone

De GrandStream GXP-1200 is een instapmodel IP Phone die met name populair is voor gebruik in spreekkamers, vergaderruimtes, kantines, etc. Het toestel heeft ruimte voor 2 accounts en een klein functioneel display. De telefoon kan vrijwel alles wat haar grote broers ook kunnen. Door de vergelijkbare bedieningsinterface is het gebruik van meerdere GXP's vaak een aanrader voor efficiënt beheer.

#### GrandStream GXP-2000 4-lijns IP Phone

De GrandStream GXP-2000 is een zeer populaire IP Phone die vele mogelijkheden biedt voor zowel de particuliere als zakelijke gebruiker. De telefoon beschikt standaard over ruimte voor 4 SIPaccounts, ondersteuning voor Power-over-Ethernet (= voeding via de LAN-kabel), is voorzien van een WAN- en LAN-poort en heeft een overzichtelijk (zij het iets gedtaeerde) interface. Zeer plezierig is het ruime display (met verlichting) dat u kunt kantelen.

De rode LED rechts van het display gaat knipperen zodra er voicemail voor u is afgeleverd.

#### Grandstream GXP-2010 4-lijns IP Phone

De GrandStream GXP-2010 is een moderne IP-telefoon met ruimte voor 4 lijnen/accounts en een ruim en verlicht display. De 4 SIP-accounts worden stijlvol als tabbladen in het display getoond. De GXP-2010 onderscheidt zich door het flink grote aantal programmeerbare toetsen (18 stuks!) waardoor een Extension Panel vaak niet nodig is. Daarom is dit toestel erg populair op de secretariaatswerkplek. Ook de 2010 beschikt standaard over Power-over-Ethernet en twee LAN-poorten; een handige voicemail-indicator, sneltoetsen voor de belangrijkste functies (hold, speaker, do not disturb, etc.).

#### Grandstream GXP-2020 6-lijns IP Phone

De GrandStream GXP-2020 is een IP-Phone met maar liefst 6 lijnen en een indrukwekkend groot verlicht display. De 6 SIP-accounts worden als tabbladen in dit scherm weergegeven. Ook de 2020 beschikt standaard over Power-over-Ethernet en twee LAN-poorten. Net als de GXP-2000 biedt de GXP-2020 zeer veel features, eigenlijk alles waar een zakelijke beller behoefte aan heeft, en is ook dit model zeer eenvoudig te bedienen. Middels een groene LED ziet u dat er één of meerdere voicemailberichten voor u zijn.

Koldingweg 19-1 9723 HL | Postbus 5236 9700 GE Groningen | kvk 02066541 | btw NL1041.63.252.B01 ING 5041280 | Rabobank 32.94.02.501 | IBAN NL35 RABO 0329 4025 01 | BIC RABONL2U T 050 – 526 49 33 | F 050 – 820 00 08 | aanvraag@callvoip.nl | www.callvoip.nl

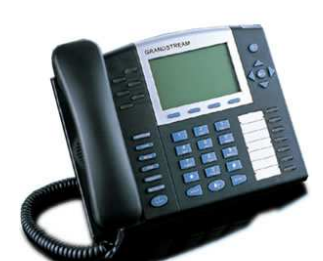

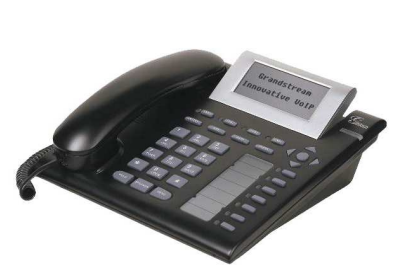

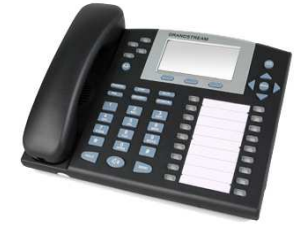

#### De GrandStream GXP aansluiten

De telefoon heeft twee LAN-poorten: **LAN** en **PC**. Gebruik poort [**LAN**] om de telefoon op uw netwerkrouter aan te sluiten. Op de andere poort [**PC**] kunt u desgewenst uw computer weer aansluiten. De telefoon komt dan tussen de router en uw computer. Het voordeel is dat u op deze wijze een poort op uw router of switch bespaart en dat u geen extra kabels hoeft te trekken. Zodra u de telefoon heeft aangesloten krijgt deze een **IP-adres** toegewezen. Dit adres komt **in het display van de telefoon** te staan. Vul dit IP-adres in op de

adresbalk van uw netwerkbrowser (Internet Explorer, Safari, e.d.) en de **configuratiepagina** van de telefoon wordt geopend.

 $\rightarrow$  Log in met het default password [**admin**].

#### TIP: start met account 1

Als u een SIP-account in de GXP zet, zorg er dan voor dat u start met [Account 1]. De telefoon gaat ervan uit dat hier een account is geactiveerd. Als u wilt bellen dan begint de telefoon met deze account, tenzij u aangeeft dat er een andere account moet wroden gebruikt. Ook doorschakelingen e.d. worden gedaan vanaf de account die op positie [Account 1] heeft ingevuld.

### De GrandStream GXP configureren

Hieronder vindt u de door ons aangeraden instellingen voor tabblad **Advanced Settings**:

| Grandstream Device Configuration |                                                                  |                    |                         |                            |                                                                                                    |  |  |
|----------------------------------|------------------------------------------------------------------|--------------------|-------------------------|----------------------------|----------------------------------------------------------------------------------------------------|--|--|
| STATUS<br>ACCOUNT 1 ACC          | BASIC SETTINGS<br>OUNT 2                                         | ADVANCED           | ACCOUNT 4               | EXT 1<br>ACCOUNT 5         | EXT 2<br>ACCOUNT 6                                                                                                    |  |  |
| Admin Password:                  |                                                                  |                    | (purposely not          | displayed for security pro | otection)                                                                                                    |  |  |
| G723 rate:                       | 6.3kbps end                                                      | oding rate         | 5.3kbps encod           | ling rate                  |                                                                                                    |  |  |
| iLBC frame size:                 | ⊙ 20ms 🤇                                                         | ) 30ms             |                         |                            |                                                                                                    |  |  |
| iLBC payload type:               | 97 (bet                                                          | ween 96 and 127    | , default is 97)        |                            |                                                                                                    |  |  |
| Silence Suppression:             | ⊙ No O Y                                                         | les                |                         |                            |                                                                                                    |  |  |
| Voice Frames per TX:             | 2 (up                                                            | to 10/20/32/64 fo  | r G711/G726/C           | 723/other codecs respec    | ctively)                                                                                                    |  |  |
| Layer 3 QoS:                     | 48 (Diff                                                         | f-Serv or Precede  | nce value)              |                            |                                                                                                    |  |  |
| Layer 2 QoS:                     | 802.1Q/VLAN                                                      | Tag 0              | 802.1p priorit          | y value 0 (0-7)            |                                                                                                    |  |  |
| Data VLAN Tag:                   | 1:0                                                              | 2: 0 3:            | 0 (ca                   | n't use the same non-zero  | o value as 802.1Q tag)                                                                                                    |  |  |
| No Key Entry Timeout:            | 4 (in s                                                          | econds, default is | 4 seconds)              |                            |                                                                                                    |  |  |
| Use # as Dial Key:               | O No 💿 3                                                         | les                |                         |                            |                                                                                                    |  |  |
| local RTP port:                  | 5004 (102                                                        | 24-65400, default  | 5004, must be           | even)                      |                                                                                                    |  |  |
| Use random port:                 | O No 💿 Y                                                         | les                |                         |                            |                                                                                                    |  |  |
| keep-alive interval:             | 20 (in s                                                         | econds, default 2  | ) seconds)              |                            |                                                                                                    |  |  |
| Use NAT IP:                      |                                                                  |                    | (if specified, th       | is will be used in SIP/SD  | P message)                                                                                                    |  |  |
| STUN server:                     |                                                                  |                    | (URI or IP:p            | ort)                       |                                                                                                    |  |  |
| Firmware Upgrade and             | Upgrade Via                                                      | ○ TFTP _ ⊙         | HTTP                    |                            |                                                                                                    |  |  |
| Provisioning:                    | Firmware S                                                       | Server Path: www   | .callvoip.nl/firmw      | are/grandstream            |                                                                                                    |  |  |
|                                  | Config Ser                                                       | ver Path:          |                         | he                         |                                                                                                    |  |  |
|                                  | Firmware I                                                       | File Prefix:       |                         |                            |                                                                                                    |  |  |
|                                  | Firmware I                                                       | File Postfix:      |                         |                            |                                                                                                    |  |  |
|                                  | Config File                                                      | Prefix:            |                         |                            |                                                                                                    |  |  |
|                                  | Config File                                                      | Postfix:           |                         |                            |                                                                                                    |  |  |
|                                  | Allow DHCP Option43 and Option 66 to override server:<br>No  Yes |                    |                         |                            |                                                                                                    |  |  |
|                                  | Automatic Upgr                                                   | ade:               |                         |                            |                                                                                                    |  |  |
|                                  | <ul> <li>No</li> </ul>                                           | Yes, check for up  | grade every 100         | 080 minutes (default 7     | days)                                                                                                    |  |  |
|                                  |                                                                  |                    |                         |                            | 2010 (1996) - 1996<br>- 1997 - 1997 - 1997 - 1997 - 1997 - 1997 - 1997 - 1997 - 1997 - 1997 - 1997 - 1997 - 1997 - 1997 - 1997 - 1997 |  |  |
|                                  | O Check Net                                                      | eck for New Firm   | nware<br>when F/W pre/s | uffix changes              |                                                                                                    |  |  |
|                                  | O Always Sk                                                      | ip the Firmware (  | Check                   | unit cituiges              |                                                                                                    |  |  |
|                                  | Authenticate Co                                                  | of File:           |                         |                            |                                                                                                    |  |  |
|                                  | No ○                                                             | Yes (cfg file wou  | ild be authentica       | ted before acceptance if   | set to Yes)                                                                                                    |  |  |
| Phonebook XML Download:          | Enable Phonebo                                                   | ok XML Downlo      | ad:                     |                            |                                                                                                    |  |  |
|                                  | ⊙ No O                                                           | YES, HTTP          | YES, TFTP               |                            |                                                                                                    |  |  |

|                            | Remove Manually-edited entries on Download:<br>• No • Yes                                       |  |  |  |  |  |
|----------------------------|-------------------------------------------------------------------------------------------------|--|--|--|--|--|
| LDAP Directory:            | LDAP Script Server Path:                                                                        |  |  |  |  |  |
| Idle Screen XML Download:  | Enable Idle Screen XML Download:                                                                |  |  |  |  |  |
|                            | No ○ YES, HTTP ○ YES, TFTP                                                                      |  |  |  |  |  |
|                            | Idle Screen XML Server Path:                                                                    |  |  |  |  |  |
| Offhook Auto Dial:         | (User ID/extension to dial automatically when offhook)                                          |  |  |  |  |  |
| DTMF Payload Type:         | 101                                                                                             |  |  |  |  |  |
| Syslog Server:             |                                                                                                 |  |  |  |  |  |
| Syslog Level:              | NONE                                                                                            |  |  |  |  |  |
| NTP Server:                | us.pool.ntp.org (URI or IP address)                                                             |  |  |  |  |  |
|                            | Allow DHCP Option 42 to override NTP server:                                                    |  |  |  |  |  |
|                            | ⊙ No O Yes                                                                                      |  |  |  |  |  |
|                            | Custom ring tone 1, used if incoming caller ID is                                               |  |  |  |  |  |
| Distinctive Ring Tone:     | Custom ring tone 2, used if incoming caller ID is                                               |  |  |  |  |  |
|                            | Custom ring tone 3, used if incoming caller ID is                                               |  |  |  |  |  |
| System Ring Tone:          | f1=440,f2=480,c=200/400;                                                                        |  |  |  |  |  |
|                            | Dial Tone f1=350,f2=440;                                                                        |  |  |  |  |  |
|                            | Message Waiting f1=350.f2=440.c=10/10:                                                          |  |  |  |  |  |
|                            | Ring Back Tone f1=440,f2=480,c=200/400;                                                         |  |  |  |  |  |
| Call Progress Tones:       | Call-Waiting Tone f1=440,f2=440,c=25/525;                                                       |  |  |  |  |  |
| -                          | Busy Tone f1=480,f2=620,c=50/50;                                                                |  |  |  |  |  |
|                            | Reorder Tone f1=480,f2=620,c=25/25;                                                             |  |  |  |  |  |
|                            | <pre>Syntax: f1=val, f2=val[, c=on1/off1[-on2/off2[-on3/off3]]];</pre>                          |  |  |  |  |  |
|                            | (Frequencies are in Hz and cadence on and off are in 10ms)                                      |  |  |  |  |  |
| Intercom User ID:          | (Account 1)                                                                                     |  |  |  |  |  |
| Disable Call-Waiting:      | ⊙ No O Yes                                                                                      |  |  |  |  |  |
| Disable Call-Waiting Tone: | • No O Yes                                                                                      |  |  |  |  |  |
| Disable Direct IP Calls:   | • No O Yes                                                                                      |  |  |  |  |  |
| Use Quick IP-call mode:    | • No Ves                                                                                        |  |  |  |  |  |
| Disable Conference:        | <ul> <li>No ∪ Yes</li> <li>No ○ Yes</li> </ul>                                                  |  |  |  |  |  |
| LOCK Keypad Update:        | <ul> <li>No</li> <li>Yes (configuration update via keypad is disabled if set to Yes)</li> </ul> |  |  |  |  |  |
| Disable DND.               | No Vas (DND will have no effect if set to Vas)                                                  |  |  |  |  |  |
| Headset Port Type:         | <ul> <li>1 vo Tes (DIVD will have no effect il set to Tes)</li> <li>2 5mm RI22</li> </ul>       |  |  |  |  |  |
| Headsot TX gain (dR).      |                                                                                                 |  |  |  |  |  |
| Headsot RY main (dR).      |                                                                                                 |  |  |  |  |  |
| iteauset IXA gain (0D):    | English     Chinese                                                                             |  |  |  |  |  |
| Display Language:          | Secondary Language (Language File postfix)                                                      |  |  |  |  |  |
|                            |                                                                                                 |  |  |  |  |  |

De VoIP-account zelf kunt u instellen op de account-tabbladen. Log in op de GXP configuratiepagina en ga naar tabblad [**Account 1**]. Wij adviseren de volgende instellingen:

|                                                      |                                                |                           |                                                |              |                                          |                 | van de acc<br>raden aan | ount die u wilt config<br>te beginnen met acco | ureren. Wij<br>unt 1. |
|------------------------------------------------------|------------------------------------------------|---------------------------|------------------------------------------------|--------------|------------------------------------------|-----------------|-------------------------|------------------------------------------------|-----------------------|
| Grandstream Device Configuration                     |                                                |                           |                                                |              |                                          |                 |                         |                                                |                       |
|                                                      | STATUS                                         | BASIC SETTINGS            |                                                | VANCED SET   | TINGS                                    | EXT 1           |                         | EXT 2                                          |                       |
|                                                      | ACCOUNT 1                                      | ACCOUNT 2                 | ACCOUN                                         | <u>113</u>   | ACCOUNT 4                                | ACC             | <u>00NT 5</u>           | ACCOUNT 6                                      |                       |
| Accountgegev<br>of het account                       | <b>/ens</b> : controleer<br>op [active] staat. | Account Active:           | O No                                           | ⊙ Yes        |                                          |                 |                         |                                                |                       |
| Vul in:                                              |                                                | Account Name:             | CallVoip                                       |              | (e.g., MyCompany)                        |                 |                         |                                                |                       |
| Account name                                         | e: accountnaam                                 | SIP Server:               | sip.sipnl.net                                  |              | (e.g., sip.mycompany.com, or IP address) |                 |                         |                                                |                       |
| zoals in display<br>weergegeven                      | van uw telefoon                                | Outbound Proxy:           | sip.sipnl.net                                  |              | (e.g., proxy.r                           | nyprovider.con  | 1, or IP address)       |                                                |                       |
| SIP-cerver/O                                         | uthound-proxy.                                 | SIP User ID:              | 77710000000                                    |              |                                          | (the user part  | of an SIP add           | ress)                                          |                       |
| sip.sipnl.net                                        |                                                | Authenticate ID:          | 77710000000                                    |              |                                          | (can be same    | or different fro        | m SIP UserID)                                  |                       |
| SIP User ID:                                         | net account-ID                                 | Authenticate Password:    | •••••• (not displayed for security protection) |              |                                          | rotection)      |                         |                                                |                       |
| (31 of 777)                                          | – zie<br>nsformulier                           | Name:                     | CallVoip                                       | Telefonie    |                                          | (optional, e.g  | ., John Doe)            |                                                |                       |
|                                                      |                                                | Use DNS SRV:              | 💿 No                                           | 🔘 Yes        |                                          |                 |                         |                                                | •                     |
| het Account ID                                       | Worden                                         | ser ID is phone number:   | 💿 No                                           | 🔿 Yes        |                                          |                 |                         |                                                |                       |
| genoteerd (31                                        | of 777) – zie                                  | SIP Registration:         | O No O Yes                                     |              |                                          |                 |                         |                                                |                       |
| net accountgeg                                       | evensionnuller.                                | Unregister On Reboot:     | O No O Yes                                     |              |                                          |                 |                         |                                                |                       |
| Authenticate                                         | Password: het                                  | Support SIP Instance ID   | ⊙ No O Yes                                     |              |                                          |                 |                         |                                                |                       |
| acccount dat u                                       | bij Authenticate                               | Register Expiration:      | 15 (in minutes. default 1 hour, max 45 days)   |              |                                          |                 |                         |                                                |                       |
| ID heeft ingevuld – zie<br>accountgegevensformulier. |                                                | local SIP port:           | 5060 (default 5060)                            |              |                                          |                 |                         |                                                |                       |
| Neme: poom d                                         | lia wardt                                      | ailure Retry Wait Time:   | 20 (in seconds. Between 1-3600, default is 20) |              |                                          |                 |                         |                                                |                       |
| meegezonden a                                        | als u uitbelt.                                 | SIP T1 Timeout:           | 1 sec                                          | -            |                                          |                 |                         |                                                |                       |
|                                                      |                                                | SIP T2 Interval:          | 4 sec 💌                                        |              |                                          |                 |                         |                                                |                       |
|                                                      |                                                | SIP Transport:            | ⊙ UDP                                          | O TCP        |                                          |                 |                         | NAT Traversal                                  | (STUN): het is        |
|                                                      |                                                | NAT Travereal (STUD)      | No                                             | O Yes        | and have                                 | -line O V       |                         | stellen op [No b                               | ut send keep-         |
|                                                      |                                                | SUBSCRIBE for MWI:        | O No                                           | No, but      | send keep-                               | airve 🔾 Y       | es                      | alive.                                         |                       |
| SUBSCRIBE for Regis                                  |                                                | E for Registration Event: | No     Yes       No     Yes       No     Yes   |              |                                          |                 | programmeert u          | r-ID: met dit vel<br>de voicemail-             |                       |
|                                                      |                                                | PUBLISH for Presence:     |                                                |              |                                          |                 | estel. De               |                                                |                       |
|                                                      |                                                | Proxy-Require:            |                                                |              |                                          |                 |                         | voicemailbox is                                | 1233.                 |
|                                                      |                                                | Voice Mail UserID:        | 1233                                           |              |                                          | (UserID for v   | voice mail syste        | m)                                             |                       |
|                                                      |                                                | Send DTMF:                | 🗹 in-au                                        | dio 🗹 via    | RTP (RFC                                 | 2833) 🔲 🛪       | via SIP INFO            | N 10 7 4 2                                     |                       |
|                                                      |                                                | Early Dial:               | No                                             | 🔘 Yes (u     | se "Yes" on                              | ly if proxy sup | ports 484 resp          | onse)                                          |                       |
|                                                      |                                                | Dial Plan Prefix:         |                                                | (this prefix | string is add                            | led to each di  | aled number)            |                                                |                       |

|                                                                            | Dial Plan Prefix:                                                                                                    |                                                                                                    |                                                                                                    | (this prefix string is added to each dialed number)                                                                                                    |                                   |  |  |  |  |
|----------------------------------------------------------------------------|----------------------------------------------------------------------------------------------------|----------------------------------------------------------------------------------------------------|----------------------------------------------------------------------------------------------------|----------------------------------------------------------------------------------------------------|-----------------------------------|--|--|--|--|
| <b>Call log</b> : als meerdere                                             |                                                                                                    | BLF Call-pickup Prefix:                                                                                                    | **                                                                                                    | (this prefix is prepended when answering call with BLF key)                                                                                                    |                                   |  |  |  |  |
| tegelijk overgaan,                                                         | Call Forward Wait Time:                                                                                                    | 20                                                                                                    | (Allowed range 1-120, in seconds.)                                                                                                    |                                                                                                    |                                   |  |  |  |  |
| voorkomt u met deze                                                        |                                                                                                    | Enable Call Features:                                                                                                    | O No                                                                                                    | • Yes (if yes, call features using star codes will be supported locally)                                                                                                    |                                   |  |  |  |  |
| gesp<br>colle<br>aang<br>gemi                                              | rekken die<br>ga's hebben<br>enomen als<br>st in het display                                                                                             | Call Log:                                                                                                    | ○ Log Al                                                                                                    | ○ Log All Calls                                                                                                    |                                   |  |  |  |  |
| ziet.                                                                      |                                                                                                    | Session Expiration:                                                                                                    | 180                                                                                                    | (in seconds, default 180 seconds)                                                                                                    |                                   |  |  |  |  |
| L                                                                          |                                                                                                    | Min-SE:                                                                                                    | 90                                                                                                    | (in seconds. default and minimum 90 seconds)                                                                                                    |                                   |  |  |  |  |
|                                                                            |                                                                                                    | Caller Request Timer:                                                                                                    | No                                                                                                    | O Yes (Request for timer when making outbound calls)                                                                                                    |                                   |  |  |  |  |
|                                                                            |                                                                                                    | Callee Request Timer:                                                                                                    | 💿 No                                                                                                    | ○ Yes (When caller supports timer but did not request one)                                                                                                    |                                   |  |  |  |  |
|                                                                            |                                                                                                    | Force Timer:                                                                                                    | 💿 No                                                                                                    | O Yes (Use timer even when remote party does not support)                                                                                                    |                                   |  |  |  |  |
|                                                                            |                                                                                                    | UAC Specify Refresher:                                                                                                    | O UAC                                                                                                    | ○ UAS ③ Omit (Recommended)                                                                                                    |                                   |  |  |  |  |
|                                                                            |                                                                                                    | UAS Specify Refresher:                                                                                                    | ⊙ UAC                                                                                                    | ○ UAS (When UAC did not specify refresher tag)                                                                                                    |                                   |  |  |  |  |
|                                                                            |                                                                                                    | Force INVITE:                                                                                                    | 💿 No                                                                                                    | O Yes (Always refresh with INVITE instead of UPDATE)                                                                                                    |                                   |  |  |  |  |
|                                                                            |                                                                                                    | Enable 100rel:                                                                                                    | No                                                                                                    | ○ Yes                                                                                                    |                                   |  |  |  |  |
|                                                                            | Account Ring Tone:                                                                                                    |                                                                                                    | <ul> <li>system</li> <li>custom</li> <li>custom</li> <li>custom</li> </ul>                                                                                                    | Account Ring Tone: Hier kunt u kiezen wel<br>standaard ringtones uw telefoon gebruikt vo<br>account. U kunt dus verschillende ringtonen<br>voor de max. 4 accounts in deze telefoon.                                                                                                    | ke van de<br>or deze<br>gebruiken |  |  |  |  |
|                                                                            |                                                                                                    | Ring Timeout:                                                                                                    | 60                                                                                                    | (in seconds. Between 30-3600, default is 60)                                                                                                    | ever stal                         |  |  |  |  |
|                                                                            | Send Anonymous:                                                                                                    |                                                                                                    | No.                                                                                                    | Var (anlier ID will be blocked if set to Var)                                                                                                    | ious: ster                        |  |  |  |  |
|                                                                            |                                                                                                    | Senu Anonymous.                                                                                                    | ON O                                                                                                    | in op [yes] om                                                                                                    | anoniem                           |  |  |  |  |
|                                                                            |                                                                                                    | Anonymous Method:                                                                                                    | <ul> <li>Use Fr</li> </ul>                                                                                                    | From Header O Use Privacy Header uit te bellen.                                                                                                    | anoniem                           |  |  |  |  |
|                                                                            | A                                                                                                    | Anonymous Method:<br>nonymous Call Rejection:                                                                                                    | <ul><li>No</li><li>No</li></ul>                                                                                                    | From Header O Use Privacy Header uit te bellen.                                                                                                    | anoniem                           |  |  |  |  |
| Turn of                                                                    | Ar                                                                                                    | Anonymous Method:<br>nonymous Call Rejection:<br>Auto Answer:                                                                                                    | <ul> <li>Vse Fr</li> <li>No</li> <li>No</li> </ul>                                                                                                    | O Tes (callet ID will be blocked if set to Tes)       in op [yes] om uit te bellen.         From Header       Use Privacy Header       uit te bellen.         O Yes       Yes       Preferred Vocoder: kies hier de volgorde van                                                                                                    | anoniem                           |  |  |  |  |
| <b>Turn o</b><br>deze ins<br>verbind<br>verbrok                            | ff <b>speaker</b> : met<br>stelling wordt de<br>ing automatisch<br>en als u de                                                                           | Anonymous Method:<br>nonymous Call Rejection:<br>Auto Answer:<br>.uto Answer by Call Info<br>Turn off speaker on<br>remote disconnect:                                                                                                    | <ul> <li>No</li> <li>No</li> <li>No</li> <li>No</li> <li>No</li> <li>No</li> <li>No</li> </ul>                                                                                                    | O Tes (callet ID will be blocked if set to Tes)       in op [yes] om uit te bellen.         in op [yes]       in te bellen.         O Yes       • Yes         • Yes       • Yes         • Yes       • Yes         • Yes       • Yes         • Yes       • Yes         • Yes       • Yes         • Yes       • Yes         • Yes       • Yes         • Yes       • Yes         • Yes       • Yes         • Yes       • Yes         • Yes       • Yes         • Yes       • Yes         • Yes       • Yes         • Yes       • Yes                                                                                                    | anoniem                           |  |  |  |  |
| Turn of<br>deze ins<br>verbind<br>verbrok<br>speaker<br>gesprek<br>gesprek | ff <b>speaker</b> .: met<br>stelling wordt de<br>ing automatisch<br>en als u de<br>gebruikt en uw<br>spartner het<br>beeindigt.                          | Anonymous Method:<br>Anonymous Call Rejection:<br>Auto Answer:<br>uto Answer by Call Info-<br>Turn off speaker on<br>remote disconnect:<br>Check SIP User ID for<br>incoming INVITE:                                                                                                    | <ul> <li>No</li> <li>No</li> <li>No</li> <li>No</li> <li>No</li> <li>No</li> <li>No</li> <li>No</li> <li>No</li> </ul>                                                                                                    | O Tes (callet ID will be blocked if set to Tes)       in op [yes] om uit te bellen.         in op [yes] om uit te bellen.       in op [yes] om uit te bellen.         O Yes       Yes         O Yes       Preferred Vocoder: kies hier de volgorde van te gebruikten CODECs die u wilt dat er worden gebruikt. G.722 is de hoogste kwaliteit maar gebruikt de meeste bandbreedte; PCMU/PCMA staan voor ISDN-kwaliteit, G.729 en G.723 zitten daar weer onder. De telefoon schakelt zelf terug al naar gelang mogelijkheden,                                                                                                    | anoniem                           |  |  |  |  |
| Turn of<br>deze ins<br>verbind<br>verbrok<br>speaker<br>gesprek<br>gesprek | Ar<br>ff <b>speaker</b> : met<br>stelling wordt de<br>ing automatisch<br>en als u de<br>gebruikt en uw<br>spartner het<br>beeindigt.                     | Anonymous Method:<br>Anonymous Call Rejection:<br>Auto Answer:<br>Auto Answer:<br>Turn off speaker on<br>remote disconnect:<br>Check SIP User ID for<br>incoming INVITE:<br>-To Use Target Contact:                                                                                                    | <ul> <li>Vse Fr</li> <li>No</li> <li>No</li> <li>No</li> <li>No</li> <li>No</li> <li>No</li> <li>No</li> <li>No</li> <li>No</li> </ul>                                                                                                    | Ites (callet ID will be blocked if set to Tes)       in op [yes] om uit te bellen.         in op [yes] om uit te bellen.       ite bellen.         Yes       Yes         Yes       Yes         Yes       Preferred Vocoder: kies hier de volgorde van te geburiken CODECs die u wilt dat er worden gebruikt. G.722 is de hoogste kwaliteit maar gebruikt de meeste bandbreedte; PCMU/PCMA staan voor ISDN-kwaliteit, G.729 en G.723 zitten daar weer onder. De telefoon schakelt zelf terug al naar gelang mogelijkheden, bandbreedte en de mogelijkheden van degene waar u mee belt.                                                                                                    | anoniem                           |  |  |  |  |
| Turn of<br>deze ins<br>verbind<br>verbrok<br>speaker<br>gesprek<br>gesprek | Ar<br>ff <b>speaker</b> : met<br>stelling wordt de<br>ing automatisch<br>en als u de<br>gebruikt en uw<br>spartner het<br>beeindigt.<br>Disable Multiple | Anonymous Method:<br>Anonymous Call Rejection:<br>Auto Answer:<br>uto Answer by Call Info-<br>Turn off speaker on<br>remote disconnect:<br>Check SIP User ID for<br>incoming INVITE:<br>-To Use Target Contact:<br>Media Attribute in SDP:                                                                                                    | <ul> <li>No</li> <li>Use Fr</li> <li>No</li> <li>No</li> <li>No</li> <li>No</li> <li>No</li> <li>No</li> <li>No</li> <li>No</li> <li>No</li> <li>No</li> <li>No</li> <li>No</li> <li>No</li> </ul>                                                      | <ul> <li>Fres (callet ID will be blocked if set to Fes) in op [yes] om uit te bellen.</li> <li>Yes</li> <li>Yes</li> <li>Y</li></ul> | anoniem                           |  |  |  |  |
| Turn of<br>deze ins<br>verbind<br>speaker<br>gesprek<br>gesprek            | Ar<br>ff <b>speaker</b> : met<br>stelling wordt de<br>ing automatisch<br>en als u de<br>gebruikt en uw<br>spartner het<br>beeindigt.<br>Disable Multiple | Anonymous Method:<br>nonymous Call Rejection:<br>Auto Answer:<br>Auto Answer:<br>Into Answer by Call Info-<br>Turn off speaker on<br>remote disconnect:<br>Check SIP User ID for<br>incoming INVITE:<br>-To Use Target Contact:<br>Media Attribute in SDP:<br>Preferred Vocoder:<br>(in listed order)                                                           | <ul> <li>No</li> <li>Use Fr</li> <li>No</li> <li>No</li> <li>No</li> <li>No</li> <li>No</li> <li>No</li> <li>choice choice choice choice choice choice</li> </ul>                                                                                       | Ites (callet ID will be blocked if set to Tes)       in op [yes] om uit te bellen.         in op [yes]       in op [yes] om uit te bellen.         Yes       Yes         Yes       Yes         Yes       Preferred Vocoder: kies hier de volgorde van te geburiken CODECs die u wilt dat er worden gebruikt. G.722 is de hoogste kwaliteit maar gebruikt de meeste bandbreedte; PCMU/PCMA staan voor ISDN-kwaliteit, G.729 en G.723 zitten daar weer onder. De telefoon schakelt zelf terug al naar gelang mogelijkheden, bandbreedte en de mogelijkheden van degene waar u mee belt.         Yes       Yes         1:       PCMU         Yes       choice 5:         G.722 (wide band) v       choice 6:         G.722 (wide band) v       choice 8:                                                                                                    | anoniem                           |  |  |  |  |
| Turn of<br>deze ins<br>verbind<br>verbrok<br>speaker<br>gesprek<br>gesprek | Ar<br>ff <b>speaker</b> : met<br>stelling wordt de<br>ing automatisch<br>en als u de<br>gebruikt en uw<br>spartner het<br>beeindigt.<br>Disable Multiple | Anonymous Method:<br>nonymous Call Rejection:<br>Auto Answer:<br>uto Answer by Call Info-<br>Turn off speaker on<br>remote disconnect:<br>Check SIP User ID for<br>incoming INVITE:<br>r-To Use Target Contact:<br>Media Attribute in SDP:<br>Preferred Vocoder:<br>(in listed order)<br>SRTP Mode:                                                             | <ul> <li>No</li> <li>Use Fr</li> <li>No</li> <li>No</li> <li>No</li> <li>No</li> <li>No</li> <li>No</li> <li>No</li> <li>choice choice choice choice choice</li> <li>choice choice choice choice</li> <li>Choice choice choice</li> </ul>               | in op [yes] om<br>it te bellen.<br>Yes<br>Yes<br>Yes<br>Yes<br>Yes<br>Yes<br>Yes<br>Preferred Vocoder: kies hier de volgorde van<br>te gebruikt. G.722 is de hoogste kwaliteit maar<br>gebruikt. G.722 is de hoogste kwaliteit maar<br>gebruikt. G.722 is de hoogste kwaliteit maar<br>gebruikt. G.722 is de hoogste kwaliteit maar<br>gebruikt. G.722 is de hoogste kwaliteit maar<br>gebruikt. G.722 is de hoogste kwaliteit maar<br>gebruikt. G.722 is de hoogste kwaliteit maar<br>gebruikt. G.722 is de hoogste kwaliteit maar<br>gebruikt. G.722 is de hoogste kwaliteit maar<br>gebruikt. G.722 is de hoogste kwaliteit maar<br>gebruikt. G.722 is de hoogste kwaliteit maar<br>gebruikt. G.722 is de hoogste kwaliteit maar<br>gebruikt. G.729 and G.723<br>zitten daar weer onder. De telefoon schakelt<br>zelf terug al naar gelang mogelijkheden,<br>bandbreedte en de mogelijkheden van degene<br>waar u mee belt.<br>Yes<br>2: PCMA<br>Choice 5: G.722 (wide band) v<br>choice 6: I.BC<br>v<br>choice 7: G.722 (wide band) v<br>choice 8: GSM<br>v<br>Hed<br>O Enabled but not forced<br>ed and forced<br>O Optional                                                                                                    | anoniem                           |  |  |  |  |
| Turn of<br>deze ins<br>verbind<br>speaker<br>gesprek<br>gesprek            | Ar<br>ff speaker: met<br>stelling wordt de<br>ing automatisch<br>en als u de<br>gebruikt en uw<br>spartner het<br>beeindigt.<br>Disable Multiple         | Anonymous Method:<br>nonymous Call Rejection:<br>Auto Answer:<br>Auto Answer:<br>Into Answer by Call Info:<br>Turn off speaker on<br>remote disconnect:<br>Check SIP User ID for<br>incoming INVITE:<br>-To Use Target Contact:<br>Media Attribute in SDP:<br>Preferred Vocoder:<br>(in listed order)<br>SRTP Mode:<br>eventlist BLF URI:                       | <ul> <li>No</li> <li>Use Fr</li> <li>No</li> <li>No</li> <li>No</li> <li>No</li> <li>No</li> <li>No</li> <li>No</li> <li>choice choice choice choice</li> <li>choice choice</li> <li>Choice choice</li> <li>Choice choice</li> </ul>                    | <ul> <li>in op [yes] om uit te belked if set to Tes)</li> <li>in op [yes] om uit te bellen.</li> <li>in op [yes] om uit te bellen.</li> <li>Yes</li> <li>Yes</li> <li>Yes</li> <li>Yes</li> <li>Yes</li> <li>Yes</li> <li>Yes</li> <li>Yes</li> <li>Yes</li> <li>Yes</li> <li>Yes</li> <li>Yes</li> <li>Yes</li> <li>Yes</li> <li>Yes</li> <li>Yes</li> <li>Yes</li> <li>Yes</li> <li>Context of the set of the set of</li></ul>  | anoniem                           |  |  |  |  |
| Turn o<br>deze ins<br>verbind<br>verbrok<br>speaker<br>gesprek<br>gesprek  | Ar<br>ff <b>speaker</b> : met<br>stelling wordt de<br>ing automatisch<br>en als u de<br>gebruikt en uw<br>spartner het<br>beeindigt.<br>Disable Multiple | Anonymous Method:<br>nonymous Call Rejection:<br>Auto Answer:<br>uto Answer by Call Info-<br>Turn off speaker on<br>remote disconnect:<br>Check SIP User ID for<br>incoming INVITE:<br>-To Use Target Contact:<br>Media Attribute in SDP:<br>Preferred Vocoder:<br>(in listed order)<br>SRTP Mode:<br>eventlist BLF URI:<br>Special Feature:                    | <ul> <li>No</li> <li>Vse Fr</li> <li>No</li> <li>No</li> <li>No</li> <li>No</li> <li>No</li> <li>No</li> <li>No</li> <li>No</li> <li>No</li> <li>choice choice choice choice</li> <li>choice choice</li> <li>choice choice</li> <li>Standard</li> </ul> | in op [yes] om<br>it te bellen.<br>Yes<br>Yes<br>Yes<br>Yes<br>Yes<br>Yes<br>Yes<br>Yes                                                                                                    | anoniem                           |  |  |  |  |
| Turn of<br>deze ins<br>verbind<br>verbrok<br>speaker<br>gesprek<br>gesprek | Ar<br>ff speaker: met<br>stelling wordt de<br>ing automatisch<br>en als u de<br>gebruikt en uw<br>spartner het<br>t beeindigt.<br>Disable Multiple       | Anonymous Method:<br>Anonymous Call Rejection:<br>Auto Answer:<br>Auto Answer:<br>Into Answer by Call Info-<br>Turn off speaker on<br>remote disconnect:<br>Check SIP User ID for<br>incoming INVITE:<br>r-To Use Target Contact:<br>Media Attribute in SDP:<br>Preferred Vocoder:<br>(in listed order)<br>SRTP Mode:<br>eventlist BLF URI:<br>Special Feature: | <ul> <li>No</li> <li>Vse Fr</li> <li>No</li> <li>No</li> <li>No</li> <li>No</li> <li>No</li> <li>No</li> <li>No</li> <li>No</li> <li>choice choice choice choice choice</li> <li>Choice choice</li> <li>Standard</li> </ul>                             | in op [yes] om<br>it te bellen.<br>Yes<br>Yes<br>Yes<br>Yes<br>Yes<br>Yes<br>Yes<br>Yes                                                                                                    | anoniem                           |  |  |  |  |
| Turn of<br>deze ins<br>verbind<br>speaker<br>gesprek<br>gesprek            | Ar<br>ff speaker: met<br>stelling wordt de<br>ing automatisch<br>en als u de<br>gebruikt en uw<br>spartner het<br>beeindigt.<br>Disable Multiple         | Anonymous Method:<br>nonymous Call Rejection:<br>Auto Answer:<br>Auto Answer:<br>Into Answer by Call Info:<br>Turn off speaker on<br>remote disconnect:<br>Check SIP User ID for<br>incoming INVITE:<br>-To Use Target Contact:<br>Media Attribute in SDP:<br>Preferred Vocoder:<br>(in listed order)<br>SRTP Mode:<br>eventlist BLF URI:<br>Special Feature:   | <ul> <li>No</li> <li>Use Fr</li> <li>No</li> <li>No</li> <li>No</li> <li>No</li> <li>No</li> <li>No</li> <li>No</li> <li>No</li> <li>choice choice choice choice</li> <li>Disabl</li> <li>Enable</li> <li>Standard</li> <li>Update</li> </ul>           | in op [yes] om<br>it te bellen.<br>Yes<br>Yes<br>Yes<br>Yes<br>Yes<br>Yes<br>Yes<br>Yes                                                                                                    | anoniem                           |  |  |  |  |

Ga naar tabblad [Account 1] en controleer of [Account Active] op [Yes] staat.

De bovenste vetgedrukte velden zijn noodzakelijk om uw VoIP-account te registeren. Bij [**Account Name**] kunt u zelf bepalen wat u invult, deze naam wordt in het display van de telefoon weergegeven.

Bij [SIP server] en [outbound proxy] vult u in: sip.sipnl.net of sip.callvoip.nl.
Bij SIP User ID en Authenticate ID vult u uw CallVoip SIP gebruikersnaam in.
Dit is uw nummer in internationaal formaat zonder 00, dus [31...] en bij accounts zonder nummer: [777...]. → zie uw CallVoip Accountgegevensformulier
Het benodigde Authenticate Password is het SIP wachtwoord dat u terugvindt op uw CallVoip Accountgegevensformulier of op de telefooncentrale.

De NAT Traversal kunt u instellen op [No, but send keep-alive] of evt. [Yes] om ook hier evt. belemmeringen door een NAT-firewall en/of (meerdere) router(s) wat gemakkelijker het hoofd te kunnen bieden.

In veld [**Voice Mail User ID**] kunt u het nummer invullen waar u uw voicemail kunt bereiken. Dit is uw gehele telefoonnummer (0201234567) of 1233. Als u op de telefoon button [**msg**] of de toets met de envolop indrukt wordt dit nummer automatisch gebeld. Zo komt u snel in uw voicemailbox terecht. **NB**: als u de voicemail van een **andere account** wilt kunnen afluisteren (bv. als u een hoofdnummer heeft dat doorschakelt naar één of meer accounts met of zonder nummer), dan kan het handig zijn om in dit veld het nummer te vermelden waarmee u op de voicemailserver kunt inloggen: [**0207163716**] of [**1233**]. Als u dit instelt, en u drukt op de [**msg**]/**envelop**- button, dan komt u op de voicemailserver. Na het intoetsen van het Account ID (31... of 777...) en password voor het nummer waarvan u de voicemail wilt afluisteren hoort u dan de voicemail. Ook kunt u hier de voicemail meldtekst inspreken.

Bij [**Call Log**] kunt u de instelling kiezen die u het beste bevalt. Met name voor telefoons in een call group of huntgroep, die gelijktijdig of achtereenvolgens gaan rinkelen, kan het plezierig zijn om de gemiste gesprekken niet te loggen – ook gesprekken die collega's aannemen komen bij u als gemist gesprek in beeld te staan.

Bij [**Account Ring Tone**] kunt u aanwijzen welke van de 4 beschikbare ringtones wordt afgespeeld als u op deze account wordt gebeld. Dit is handig als u wilt kunnen horen op welke account u wordt gebeld.

Stel dat u juist wilt kunnen horen als u door een bepaald nummer wordt gebeld (bv. vanaf uw zakelijke hoofdnummer = collega's die u bellen), dan kunt u bij tabblad Advanced Settings een [distinctive ringtone] invullen. Helaas is er per ringtone slechts ruimte voor één telefoonnummer.

|                        | Custom ring tone 1, used if incoming caller ${\rm ID}$ is   | 0612345678 |
|------------------------|-------------------------------------------------------------|------------|
| Distinctive Ring Tone: | Custom ring tone 2, used if incoming caller ID is           | 0505264933 |
|                        | Custom ring tone 3, used if incoming caller ${\rm I\!D}$ is | 0201234567 |

Met [**Send anonymous**] kunt u aangeven dat u anoniem wilt uitbellen. Met name als u meerdere accounts heeft is het verstandiger om dit op de CallVoip Telefooncentrale in te stellen – dan kunt u deze settings centraal op één plaats beheren – waar u maar over internettoegang beschikt, en hoeft u niet op een specifiek telefoontoestel op een specifieke locatie in te loggen. Bij [**Preferred Vocoder**] kunt u de codec-instellingen nog aanpassen. Wij adviseren het gebruik van codec **G.722**, **PCM-U**, **PCM-A en G.729**. Deze vier codecs bieden achtereenvolgens de hoogste geluidskwaliteit. Welke kwaliteit behaald wordt, wordt onderhandeld met de telefoon aan de andere kant van de lijn (de codecs die die telefoon mogelijk maakt) en uiteraard de overige verbindingsfactoren (kwaliteit breedbandverbinding, netwerk, etc.).

Klik na het instellen van uw wijzigingen op [**Update**] en vervolgens op [**Reboot**] om de GrandStream te herstarten. Mogelijk krijgt uw IP Phone na rebooten een ander IP-adres, dit kunt u zien in het display van uw telefoon.

#### Handig: bellen zonder pauze na intoetsen nummer

Normaliter wacht de GXP vier seconden met bellen nadat u een nummer heeft ingevuld om zo zeker te weten dat u klaar bent met het intoetsen van een nummer. Door na het volledige telefoonnummer een # te toetsen of op [send] te drukkken start de GXP gelijk met bellen. Als u deze pauze van vier seconden te lang vindt, en het niet handig vindt om op [send] dan wel op [#] te drukken, dan kunt u dit ook in de configuratie van de GXP wijzigen.

Log in als **[admin]** en ga naar tabblad [**advanced settings**]. Zoek hier naar waarde [**No Key Entry Timeout**]. Wijzig waarde [4] naar bijvoorbeeld [1]. Na het ingeven van een nummer zal de telefoon gelijk na 1 seconden starten met het bellen.

| No Key Entry Timeout: | 1    | (in seconds, default is 4 seconds) |
|-----------------------|------|------------------------------------|
| Use # as Dial Key:    | 🔘 No | Yes                                |

**TIP:** zie ook de handleiding [Handige gebruikstips: GrandStream GXP IP Phones] met meer tips over het gebruik van de GXP-telefoons.

Deze tips worden u aangeboden door:

# CALLVOIP • NL

CallVoip Telefonie | Kennis van VoIP Koldingweg 19-1 9723 HL GRONINGEN

T 050-526 49 33 F 050-526 49 63

callvoip@callvoip.nl www.callvoiptelefonie.nl

CallVoip levert geavanceerde en betrouwbare internet-telefoniediensten voor particulieren en bedrijven. Meer weten? Neem dan gerust contact met ons op.